### Gian Casalegno

## Installazione di Orologi Solari

# Come installare il programma Orologi Solari

... e alura ?

www.sundials.eu

Argineis - Castellamonte

L'installazione di Orologi Solari sul vostro computer non è più difficile della installazione di qualunque altro programma per Windows.

Dovete anzitutto fare una scelta:

1. Avete i diritti di amministratore del vostro computer

Cosa significa ? Semplicemente che avete accesso e potete modificare qualunque parte del vostro computer.

In questo caso potete usare l'installazione automatica di OS, al termine della quale OS sarà accessibile dal solito menu Programmi di Windows.

2. Non avete i diritti di amministratore.

In questo caso potete usare l'installazione manuale di OS. Per lanciare OS dovrete andare sulla cartella in cui lo avete installato ed eseguire un doppio click sulla icona del programma.

Se avete dei dubbi, provate a seguire il caso 1 e se poi vi vengono visualizzati degli errori passate al caso 2.

#### Avete i diritti di amministratore

Collegatevi al sito di Orologi Solari (<u>http://digilander.libero.it/orologi.solari</u>), andate nella sezione «Download», «il programma Orologi Solari» e cliccate sul link «Setup Orologi Solari».

Oppure andateci direttamente con questo link: http://digilander.libero.it/orologi.solari/download/Setup%20Orologi%20Solari.exe

Alla richiesta della azione che deve essere fatta, scegliete «Esegui».

Inizierà così lo scaricamento del file di installazione di OS, al termine del quale riceverete un messaggio di avvertimento come il seguente:

| 8 | Impossibile verificare l'autore di Setup Orologi Solari.exe. Eseguire comunque il programma?  | Ulteriori informazioni | Esegui         | Visualizza download          | × |
|---|-----------------------------------------------------------------------------------------------|------------------------|----------------|------------------------------|---|
|   | Cliccate tranquillamente su «Esegui» e seguite le istruzioni che seguono.                     |                        |                |                              |   |
|   | Con Windows Vista il messaggio è ancora più terroristico:                                     |                        |                |                              |   |
|   | Setup Orologi Solari.exe non viene scaricato di frequente e potrebbe danneggiare il computer. | <u>E</u> limina        | <u>A</u> zioni | Visualizza dow <u>n</u> load | × |

Cliccate su «Azioni», «Esegui comunque» e seguite le istruzioni.

**N.B.** Se ricevete un errore tipo «impossibile eseguire nella cartella temporanea», salvate il file ed eseguitelo quindi con diritti di amministratore (click con tasto destro, «esegui come amministratore»)

#### Avete i diritti di amministratore

Sempre dalla sezione «Download», «il programma Orologi Solari», cliccate sul link «Setup Orologi Solari Help», oppure andateci direttamente con questo link: http://digilander.libero.it/orologi.solari/download/Setup%20Orologi%20Solari%20Help.exe

Alla richiesta della azione che deve essere fatta, scegliete «Esegui».

Inizierà così lo scaricamento del file di installazione dei file di aiuto di OS, al termine del quale riceverete un messaggio di avvertimento simile ai precedenti.

Cliccate su «Esegui» e seguite le istruzioni che seguono.

A questo punto OS è installato.

Per lanciare il programma cliccate sul tasto di inizio di Windows, scegliete «Tutti i programmi», cercate la cartella «Orologi Solari» e lanciate quindi il programma «Orologi Solari».

#### Avete i diritti di amministratore

Con **Windows 7** il processo descritto non funziona perché sembra che il programma di installazione non abbia i privilegi necessari per procedere con l'installazione. Occorre allora procedere in questo modo.

Alla richiesta della azione che deve essere fatta, invece di scegliere «Esegui» dovete scegliere «Salva con nome» ed indicare quindi la cartella in cui scaricare il programma (ad es. la cartella «Download»).

Al termine del download cliccate con il tasto destro sul file appena scaricato e dal menu che compare scegliete «Esegui come amministratore»

Eseguire questi passi sia per «Setup Orologi Solari» che per «Setup Orologi Solari Help»

#### Non avete i diritti di amministratore

Collegatevi al sito di Orologi Solari (<u>http://digilander.libero.it/orologi.solari</u>), andate nella sezione «Download», «il programma Orologi Solari» e cliccate sul link «Orologi Solari.zip».

Oppure andateci direttamente con questo link: http://digilander.libero.it/orologi.solari/download/orologi%20solari%20help.zip

Alla richiesta della azione che deve essere fatta, scegliete «Salva con nome», quindi selezionate una cartella dove salvare il file compresso.

Al termine dello scaricamento del file, andate nella cartella dove avete salvato il file ed apritelo con un doppio click (dovete avere un programma di decompressione come ad esempio <u>7-Zip</u>). Estraete quindi tutti i file nella stessa cartella di prima.

Ripetete la stessa operazione con i file di help che sono nel file compresso: http://digilander.libero.it/orologi.solari/download/orologi%20solari%20help.zip

Ora avete tutto quello che serve.

Per lanciare OS fate un doppio click sul file Orologi Solari.exe.

Come procedere ora che avete installato il programma ? Provate a leggere queste presentazioni:

Come fare per... progettare un nuovo quadrante http://www.sundials.eu/download/progettoITA.pdf

Come fare per... misurare la declinazione di una parete <u>http://www.sundials.eu/download/declinazioneITA.pdf</u>

Come fare per... scegliere la posizione migliore per un nuovo quadrante <u>http://www.sundials.eu/download/sitingITA.pdf</u>

Come fare per... trasferire il disegno dell'orologio sulla parete http://www.sundials.eu/download/spolveroITA.pdf

Come fare per... calcolare il profilo dell'orizzonte http://www.sundials.eu/download/srtmITA.pdf

Come fare per... utilizzare il profilo dell'orizzonte http://www.sundials.eu/download/horizonITA.pdf

Come fare per... progettare un orologio geografico http://www.sundials.eu/download/geoITA.pdf

Come fare per... progettare un orologio a riflessione <u>http://www.sundials.eu/download/riflessioneITA.pdf</u>

Come fare per... progettare un orologio bifilare http://www.sundials.eu/download/bifilareITA.pdf

Buon lavoro !